# 关于 2024-2025 学年第II学期公共选修课 选课的通知

各系:

本学期公共选修课选课即将开始,为确保选课工作的顺利进行,现就有关事项通知如下:

#### 一、选课对象

2022 级: 公共选修课累计未达 4.0 学分的学生;

2023 级: 除限定选修课外, 其他公共选修课累计未达 4.0 学分的学生。

二、选课时间

3月26日14:00至3月28日14:00。

三、选课方式

学生登录教务管理系统,进入"选课-自主选课"界面操作, 课程计划详见附件1,具体选课操作流程详见附件2。

#### 四、其他事项

 1.学生须修完教学计划规定的相应选修课学分方可毕业,请 根据自身学分需求合理选择课程。

 2.每门课程选课人数达到80人开课,选课人数不足的课程 将予以撤并。

3.请各系务必重视,做好学生选课指导工作。

附件: 1.2024-2025 学年第二学期公共选修课课程计划

2. 公共选修课选课操作指南

3. "超星尔雅"平台学生手册

教务处 公共教学部 2025年3月25日

# 2024-2025 学年第 II 学期公共选修课课程计划

| 序号                                                                                         | 课程名称          | 学分     | 课时  | 管理老师 | 面向系部      | 人次        |  |
|--------------------------------------------------------------------------------------------|---------------|--------|-----|------|-----------|-----------|--|
| TA. 自我管理与终身学习                                                                              |               |        |     |      |           |           |  |
| 1                                                                                          | 突发事件及自救互救     | 1      | 2 2 | 唐晨   | 22级、23级各系 | 200 人/班*1 |  |
| TB. 思维训练与问题解决                                                                              |               |        |     |      |           |           |  |
| 2                                                                                          | 批判与创意思考       | 1      | 21  | 唐晨   | 22级、23级各系 | 200 人/班*1 |  |
|                                                                                            | Z             | ZA. 文明 | 起源与 | 万史演变 |           |           |  |
| 3         红色旅游与文化传承         1         20         李兰香         22 级、23 级各系         200 人/班*1 |               |        |     |      |           |           |  |
| ZC. 文学修养与艺术鉴赏                                                                              |               |        |     |      |           |           |  |
| 4                                                                                          | 光影中国          | 2      | 28  | 唐晨   | 22级、23级各系 | 200 人/班*1 |  |
| 成长基础                                                                                       |               |        |     |      |           |           |  |
| 5                                                                                          | 你我职业人         | 2      | 29  | 李兰香  | 22级、23级各系 | 200 人/班*1 |  |
|                                                                                            |               |        | 公共  |      |           |           |  |
| 6                                                                                          | 对话大国工匠 致敬劳动模范 | 1      | 10  | 李兰香  | 22级、23级各系 | 200 人/班*1 |  |

附件 2

# 公共选修课选课操作指南

#### 一、登录系统

打开 IE 浏览器, 输入网址: jwxt.zdxy.cn 进入用户登录界 面。用户名为学号, 密码默认为身份证后 6 位。

| A | 用户名 |  |
|---|-----|--|
| 6 | 密码  |  |

#### 二、密码修改

为防止登录信息泄密,请各位同学尽快更改原始密码,点击 页面右上角头像标志,修改自己的原始密码。

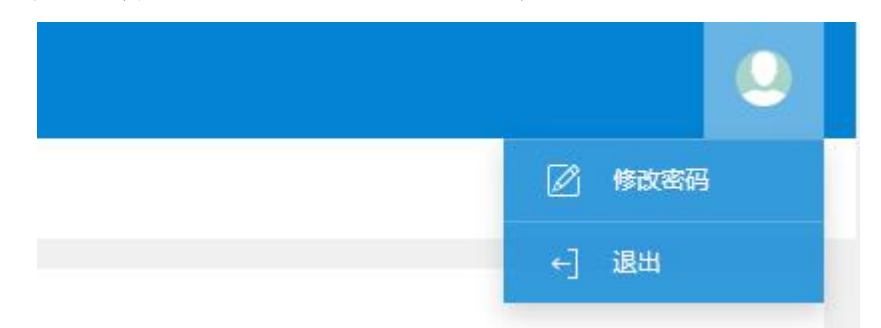

#### 三、查询公共选修课已获得学分

点击"信息查询"->"学籍预警查询"后可看到各课程种类的学分获得情况,下拉至"公共选修课"即可。

| <b>我的应用</b> |
|-------------|
| 兴生调美大约      |

#### 四、学生网上选课

点击"选课"→"自主选课"进入选课系统。点击"查询" 后可看到可供选择的所有课程,单击"选课"复选框根据需要选 择所需课程即可。点击右侧橙色"选课信息"即可在已选课程里 看到你所选的课程信息,如要重选,则先"退选",再重新选一 次即可。

| 教学管理信息服务平台  |              |       |  |  |  |  |
|-------------|--------------|-------|--|--|--|--|
| 报名申请▼ 信息维护▼ | 选课▼          | 信息查询▼ |  |  |  |  |
| 我的应用        | 自主选课<br>实习选项 |       |  |  |  |  |

| 1-2022 学年 1 学期 <mark>第</mark> | <mark>1轮(距选</mark> 谢 | 果结束还剩6天 | () 本学期遗  | a <b>课要求</b> 总学分(不     | 下包括)最低0最 | 寄 60 本学期已     | 选学分 19.5 | 未选   | 重修未选  | 已选      |
|-------------------------------|----------------------|---------|----------|------------------------|----------|---------------|----------|------|-------|---------|
| .0132)关爱父母健康 -                | 1.0 学分               | 教学班个数   | ų:1 状态   | : 未选                   |          |               |          |      |       | $\odot$ |
| 教学班                           | 上课教师                 | 上课时间    | 教学地点     | 开课学院                   | 课程归属     | 课程类别          | 课程性质     | 教学模式 | 已选/容量 | 操作      |
| 2021-2022-1)-1610132-1        | 【张艳】<br>无            |         | -        | 基础教育系                  | 任意选修课    | 无             | 选修课      | 中文較学 | 0/100 | 选课      |
| 310165)说说员工与老板                | 的那些事 -               | 2.0 学分  | 教学班个数: 1 | . 状态:未)                | 选        |               |          |      |       | $\odot$ |
| 510174)创新思维训练 -               | 1.0 学分               | 教学班个数   | y:1 状态   | : 未选                   |          |               |          |      |       | $\odot$ |
| 510177)喝懂一杯中国茶                | - 1.0 学分             | 教学班台    | 数:1 状    | 态:未选                   |          |               |          |      |       | $\odot$ |
| 510177)喝懂一杯中国茶                | - 1.0 学分             | 教学班个    | `数:1 状   | 态: 未选<br><br><b></b> ! |          | <br>{1-5周.7-1 | 5周}      | 6308 |       | C       |

| 3 1 已选上 (20… <sup>张艳</sup> 自选上<br>无 自选上 | 退选 |
|-----------------------------------------|----|

附件3

#### 学生在线学习操作手册

具体学习要求如下:

- (1) 手机注册学习通,并确认加入各课程班级
- (2) 及时了解本学期所有课程学习形式及师生直播互动时间

请及时了解每门课的学习形式及考核要求,并按要求进行在线学习,在线学 习期间的签到、学习、作业、互动、测验等数据均会纳入平时成绩。

(3) 学习环境要求

寻找安静的、有网络的环境进行在线学习。

(4) 硬件设备要求

学生需提前准备好智能手机或电脑(可上网)。

## 学生在线学习指南

一、移动端学习

1.1 手机端登录

1. 下载学习通 APP

扫描右方二维码,下载超星学习通 APP。

2. 登录学习通

(1) 注册

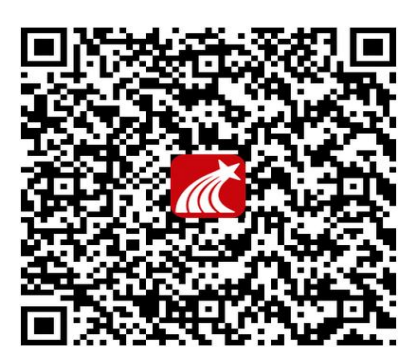

打开学习通,点击右下角的"我",进入注册登录界面,选择"新用户注册",输入

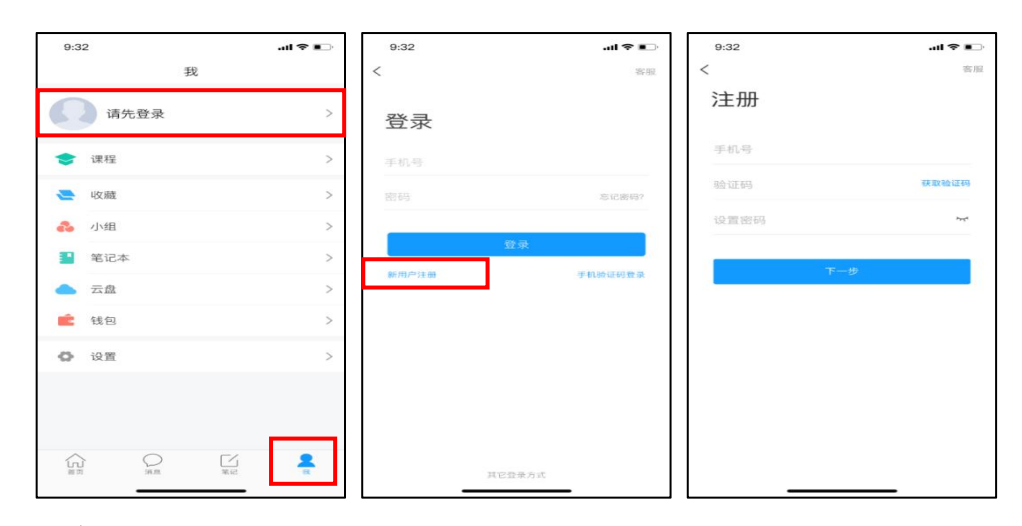

手机号并获取验证码。

(2) 绑定单位信息

获取验证码后,填写单位名称(输入 5359 弹出学校信息 再选择正德职业技术学) 院)、绑定 学号即可。

| ●●●●○ 中国联通 令 上午11:27 100 % 💻 | •••••••中国联通 🗢 上午11:27 100 % 페• | •••••• 中国联通 令 上午11:27 100 % 💻•                                                                                                    |
|------------------------------|--------------------------------|----------------------------------------------------------------------------------------------------|
| <                            | <                              | く客服                                                                                                    |
|                              |                                |                                                                                                    |
| 请输入学校或单位名称                   | 北京                             | 信息验证                                                                                                    |
| L                            | 北京大学                           |                                                                                                    |
| 下一步                          | 教图北京                           | 北京大学                                                                                                    |
|                              | 北京雅尔                           | 学号                                                                                                    |
| 跳过                           | 北京办事处                          | 姓名                                                                                                    |
|                              | 北京航天航空大学                       |                                                                                                    |
|                              | 北京工业大学                         | and the second second se |
|                              |                                | 验证                                                                                                    |
|                              |                                |                                                                                                    |
|                              | qwertyuiop                     |                                                                                                    |
|                              | asdfghjkl                      |                                                                                                    |
|                              | ☆ z x c v b n m ⊗              |                                                                                                    |
|                              | 123                            |                                                                                                    |

2.在线学习

点击底部菜单"我"—"课程",可进入课程列表,再选择要学习的课程,即可 进入课程详情,章节内容即为学习内容,在章节学习过程中可随时写笔记。

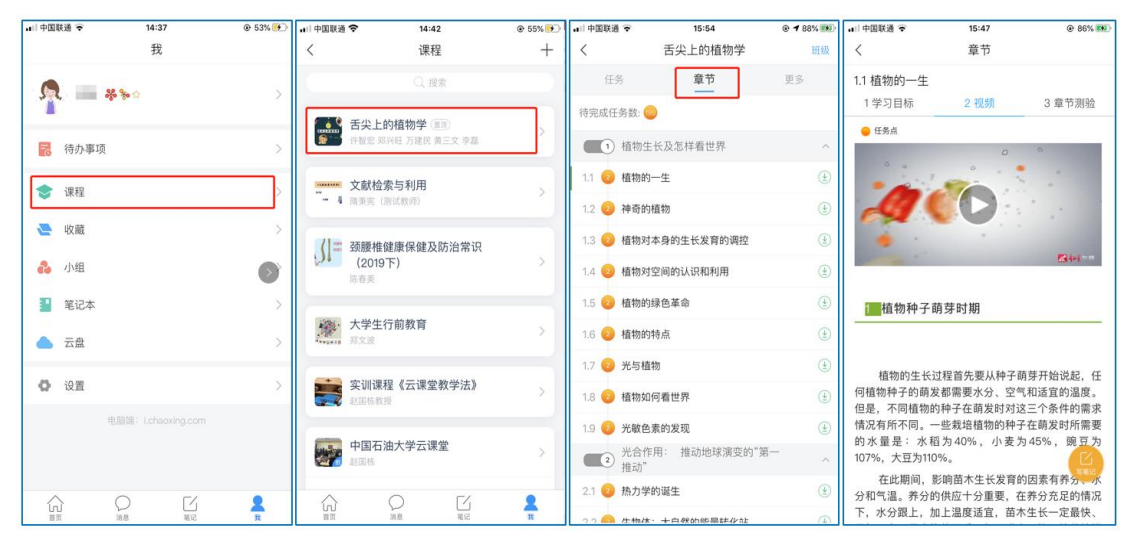

移动端课程学习

此外,点击"任务",可查看老师发放的学习任务及各类通知,点击"更多"可 查看老师准备的学习资料和这门课程的个人错题集。

| 대 中國联通 🗢 | 15:38         | © ┩ 83% 👀 | ₊山中国联通 🗢 | 15:37   |    |
|----------|---------------|-----------|----------|---------|----|
| <        | 舌尖上的植物学       | 班級        | <        | 舌尖上的植物学 | 班级 |
| 任务       | 在线学习          | 更多        | 任务       | 章节      | 更多 |
| 🗩 讨论     |               | >         | ₿ 资料     |         | >  |
|          | Zul           |           | ■ 错题集    |         | >  |
| 签到 已签    | 主リ            | 剩余:1分钟    | 🜷 学习记录   |         | >  |
|          | 下拉刷新可查看是否有新任务 |           | 🗾 课堂笔记   |         | >  |
|          |               |           |          |         |    |

移动端课程任务及更多

点击"学习记录"可查看自己的详细学习记录,点击"课堂笔记"(即章节右下

角的"笔记")进入课程学习笔记区,查看自己的笔记,除可写文字笔记外,还可

以写语音笔记,随时记录学习要点。

| ↓   中国联通    | 15:45   | @ 86% 🗐 | •□□中国联通 🗢 |         | 15:45  |      | 86% 88 | 리 中国联通 😴               | 15:46     | @ 86% BD | 🔐 中国联通 🗢 | 15:46    | @ 86% 🕮 |
|-------------|---------|---------|-----------|---------|--------|------|--------|------------------------|-----------|----------|----------|----------|---------|
| <           | 学习记录    |         | <         |         | 签到详情   |      |        | <                      | 🚞 学习笔记    | [] []    | <        | 📄 学习笔记 🗸 | 完成      |
| 在线学习        |         |         | 4         | 0)/77   | 0      | 0.74 | 0)/77  |                        | Q、搜索      |          | 00:30    |          |         |
| 签到率: 100.0% | D       | >       | 出助        | 已过期     | 每天勤    | 早退   | 迟到     | <u>n</u> = **          | ¢         |          | 标题       |          |         |
| 讨论:发布数0     | / 回复数 0 |         | 0次        | 0次      |        |      |        | 1-29 15:46<br>什么是植物学   | (92)98C 1 |          | 什么是植物学   |          |         |
| 访问数:4次      |         |         | 病假        | 事假      |        |      |        | 33秒                    |           |          |          |          |         |
| 作业平均分: 0.0分 |         |         | • 01月29   | 日 15:38 | 发起人:付玲 |      |        | 99.5КВ                 |           |          |          |          |         |
| 作业次数: 0/(   | )       |         | 出助        |         |        |      |        | 〇 评论                   | 心 贫       | 🖄 转发     |          |          |         |
| 课程积分:0分     |         |         |           |         |        |      |        | A - **                 | <u>م</u>  |          |          |          |         |
|             |         |         |           |         |        |      |        | 01-29 15:45 今天的学习收获很少。 | 周康 1      |          |          |          |         |
|             |         |         |           |         |        |      |        | () 评论                  | 白鹭        | 🖄 转发     |          |          |         |
|             |         |         |           |         |        |      |        |                        |           |          |          |          |         |
|             |         |         |           |         |        |      |        |                        |           |          |          |          |         |
|             |         |         |           |         |        |      |        |                        |           |          |          |          |         |
|             |         |         |           |         |        |      |        |                        |           |          |          |          |         |
|             |         |         |           |         |        |      |        |                        |           |          |          |          |         |
|             |         |         |           |         |        |      |        |                        | 0 Ľ       | 2        | 打点       | 识别       | 结束      |
|             |         |         |           |         |        |      |        | 首页                     | 消息 笔记     | 我        |          |          |         |

移动端学习记录及课堂笔记

二、电脑端学习

### 1.电脑端登录

输入网址: <u>http://zd.fanya.chaoxing.com/portal</u> 打开**正德职业技术学院**网络教学 平台,如图所示:

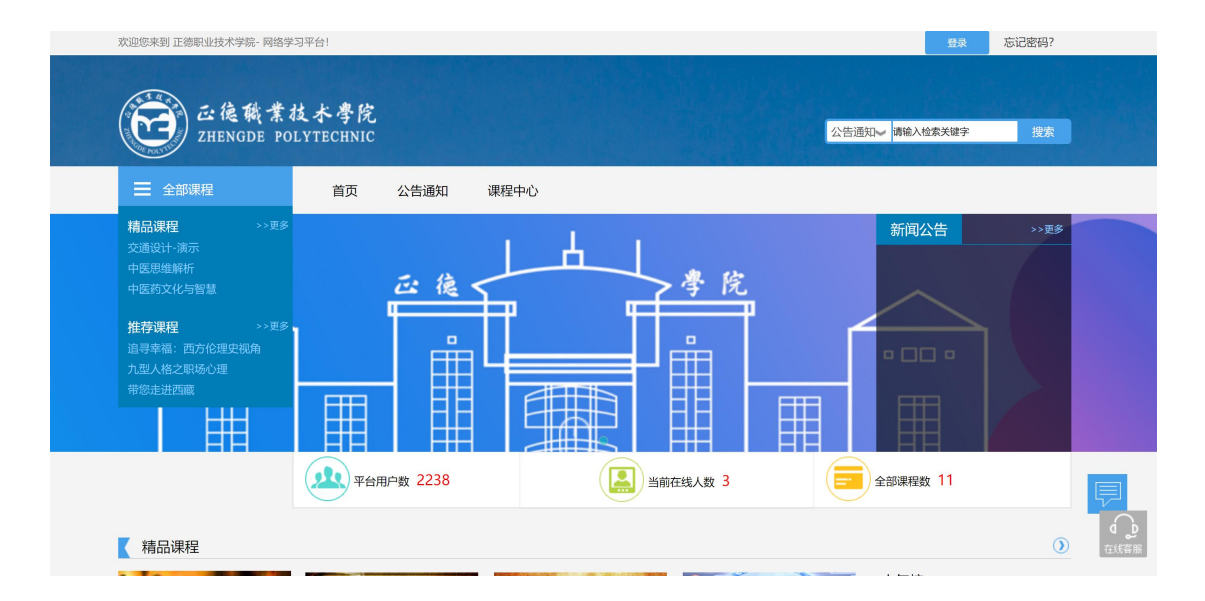

#### 点击**登录**,扫码登录就可以了

【说明】

| 手机号登录机构账号登录              | 客服           |
|--------------------------|--------------|
| ■ 手机号                    |              |
| ▲ 密码 😽 忘记密码?             |              |
| 登录                       |              |
| 下次自动登录 新用户注册 计验证码登录      | 使用学习通APP扫码登录 |
|                          |              |
| 登录即表示同意平台 《隐私政策》和 《用户协议》 |              |

帐号密码为自己手机或者是学号(建议用学习通扫码登录)

账号: 学号

2.登录后可点击进入"学习空间"进行学习。

在学习空间左侧,点击"课程"——我学的课——选择课程进行学习。

| Ω                                      | <b>我学的课</b> 我教的课                    |                               | ●添加课程 |
|----------------------------------------|-------------------------------------|-------------------------------|-------|
| <b>账号管理</b><br>● 课程                    | THE<br>REPUBLIC<br>Book IX<br>PLATO |                               | æ     |
| <ul><li>○3 小组</li><li>□ 支题创作</li></ul> | 《理想国》导读                             | 精读《未来简史》                      |       |
| 🔄 收件箱                                  | 日升启结束模式<br>学习将不再统计成绩                | 已升后若 <b>平</b> 模式<br>学习将不再统计成绩 |       |
| □□ 专题                                  |                                     |                               |       |

进入课程后,可查看章节列表的知识点,右上角为学习导航,可即时收到老师发布的学习任务、测验、作业及考试,查看自己的学习进度,并进行资料中的

图 6 点击进入课程

### 拓展学习,也可参与讨论、提问等。

| 舌尖上的植物学 课程评价                                                                                                    | 首页 任务 进度 资料 通知 考试 PBL 讨论 答疑                                                                                                    |
|----------------------------------------------------------------------------------------------------|----------------------------------------------------------------------------------------------------|
| ● 待完成任务点                                                                                                    | 新建话题                                                                                                    |
| <ul> <li>第1章 植物生长及怎样看世界</li> <li>1.1 植物的一生</li> <li>1.2 神奇的植物</li> <li>1.3 植物对本身的生长发育的调控</li> <li>1.4 植物对空间的认识和利用</li> <li>1.5 植物的绿色革命</li> </ul> | ■<br>①<br>①<br>①<br>②<br>②<br>②<br>②<br>②<br>②<br>④<br>③<br>③<br>②<br>④<br>③<br>③<br>③<br>③<br>③<br>③<br>③<br>④<br>③<br>③<br>④<br>③<br>④<br>③<br>③<br>④<br>⑤<br>⑤<br>⑤<br>⑤<br>⑤<br>⑤<br>⑤<br>⑤<br>⑤<br>⑤<br>⑤<br>⑤<br>⑤ |
| <ol> <li>1.6 植物的特点</li> <li>1.7 光与植物</li> <li>1.8 植物如何看世界</li> <li>1.9 光敏色素的发现</li> </ol>                                                         | 0<br>0<br>0                                                                                                    |
| <ul> <li>7 第2章 光合作用: 推动地球演变的"第一推动"</li> <li>2.1 热力学的诞生</li> <li>2.2 生物体:大自然的能量转化站</li> <li>2.3 光合作用:上帝的"第一推动"</li> <li>2.4 光合作用的循环系统</li> </ul>   |                                                                                                    |

图 7 进行课程学习